**Europe, Middle East FNGLISH** FRANÇAIS DEUTSCH **NEDERLANDS** ITALIANO ESPAÑOL PORTUGUÊS РУССКИЙ ČESTINA TÜRKCE POI SKI **SVENSKA** SUOMI **SLOVENCINA MAGYAR NYELV** עברית العربية

North America/ Norteamérica ENGLISH FRANÇAIS ESPAÑOL

Latin America/ América Latina ENGLISH ESPAÑOL PORTUGUÊS

**Asia Pacific** 

日本語 简体中文 繁體中文 한국어 ENGLISH

# Hercules

# \_ DJCONTROL MIX \_ GRAD IT AND MAK

## \_ DJCONTROL MIX \_ GRAD IT AND MX

### QUICK START GUIDE - Before using your DJCONTROL MIX

2

1

Turn on location access and Bluetooth<sup>®</sup> feature on your smartphone or tablet.

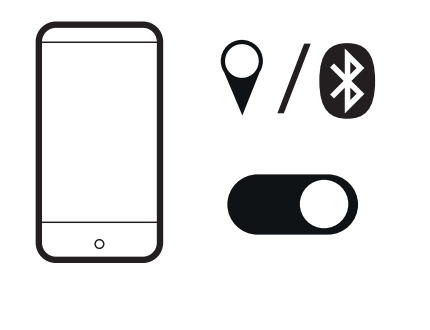

Open the Google Play Store or Apple App Store on your smartphone or tablet. Install djay from Algoriddim on your smartphone or tablet.

o djay

o djau

Download on the

App Store

GET IT ON

**Google Play** 

**3** Connect DJCONTROL MIX to a USB power source (USB power supply or power bank).

Open djay on your smartphone or tablet. In the djay settings (gear icon on djay welcome page), tap MIDI, Scan for Bluetooth MIDI Devices, then select DJCONTROL MIX.

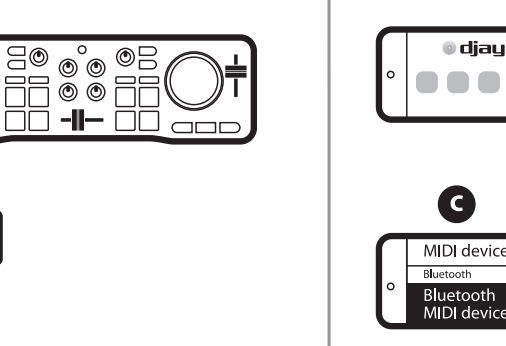

B Settings • General • MID devices Library

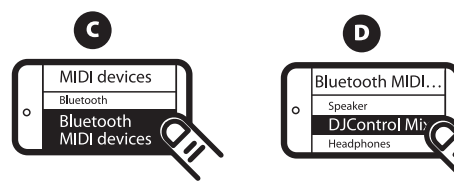

#### If you want to preview:

- Connect the split cable to the smartphone's or tablet's headphones output.

- Open the djay settings, enable Split output in the Pre-cueing section.

- Connect wired headphones to the split cable's green output and wired speakers to the black output.

#### If you do not want to preview, play the mix in:

- wired speakers/headphones connected to the smartphone's or tablet's headphones output,

- Bluetooth speakers/headphones paired with the smartphone or tablet,

- or the smartphone's or tablet's built-in speaker.

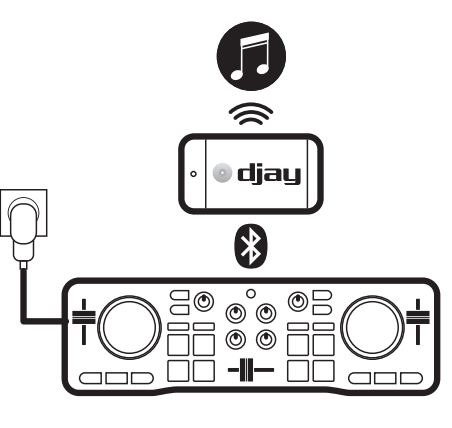

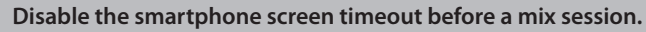

- On Android: select Settings > Display > Screen Timeout > Never (or a length that is longer than the longest track).

- On iOS: select Settings > Display & Brightness > Auto-Lock > Never (or a length that is longer than the longest track).

Return to the previous setting at the end of the mix session.

If you close djay or if the smartphone enters sleep mode, the MIDI Bluetooth pairing is forgotten. You must pair the controller again as described in step 4 and each time you open a session on djay.

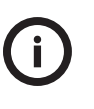

In addition to the tracks stored on your smartphone, you can browse the SoundCloud service in djay to find out if you have free access to new tracks. Select the list of sources, choose SoundCloud, a playlist, and check out the tracks. These tracks are easy to mix, but access to them is neither permanent nor final.

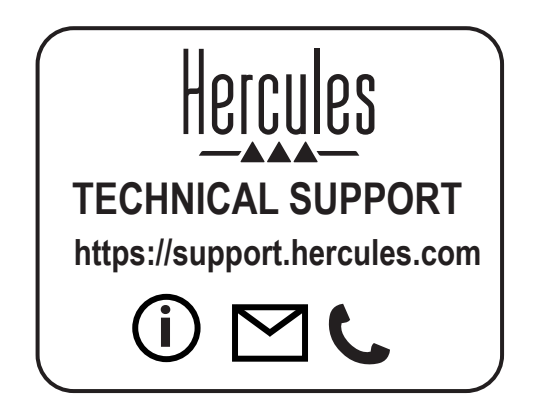

### www.hercules.com

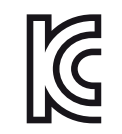

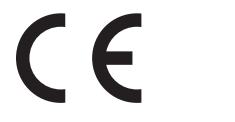

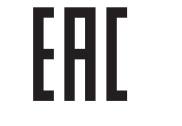

FC

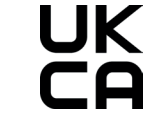

CE certified for home use Certifié CE pour un usage domestique FCC class B certified for home use Certifié FCC classe B pour un usage domestique

Guillemot Corporation S.A., rue du Châne Héleux, 56910 Carentoir, France (414 196 758 R.C.S. Rennes)

### Obsah je uzamčen

Dokončete, prosím, proces objednávky.

Následně budete mít přístup k celému dokumentu.

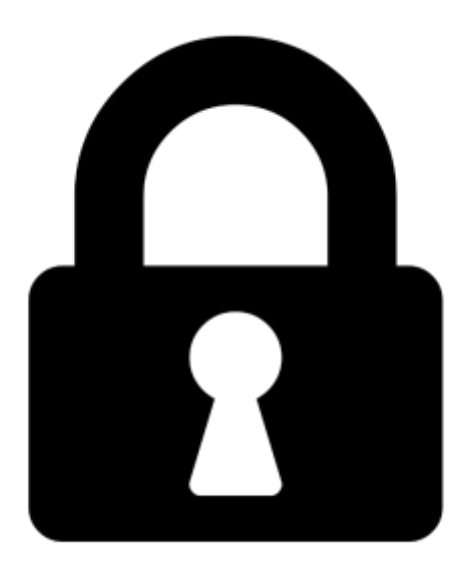

Proč je dokument uzamčen? Nahněvat Vás rozhodně nechceme. Jsou k tomu dva hlavní důvody:

 Vytvořit a udržovat obsáhlou databázi návodů stojí nejen spoustu úsilí a času, ale i finanční prostředky. Dělali byste to Vy zadarmo? Ne\*. Zakoupením této služby obdržíte úplný návod a podpoříte provoz a rozvoj našich stránek. Třeba se Vám to bude ještě někdy hodit.

\*) Možná zpočátku ano. Ale vězte, že dotovat to dlouhodobě nelze. A rozhodně na tom nezbohatneme.

2) Pak jsou tady "roboti", kteří se přiživují na naší práci a "vysávají" výsledky našeho úsilí pro svůj prospěch. Tímto krokem se jim to snažíme překazit.

A pokud nemáte zájem, respektujeme to. Urgujte svého prodejce. A když neuspějete, rádi Vás uvidíme!